## - 세무 프로그램으로 작성한 증여세 신고서 -홈택스 파일변환 신고하기를 통한 전자신고 요령

- 세무 프로그램으로 작성한 중여세 신고서를 홈택스 '파일 변환 신고하기'를 통해 중여세 전자신고 가능
- □ 홈택스 파일변환 신고하기 절차
  - ① 세무 프로그램에서 전자신고를 위한 변환파일 생성·저장
    - 세무 프로그램에서 증여세 신고서를 작성 완료하고 '전자 신고 파일작성<sup>\*</sup>' 버튼을 클릭하여 전자신고를 위한 변환파일을 생성하여 저장
    - \* 세무 프로그램 마다 명칭이 다를 수 있음
  - ② 홈택스 파일변환 신고하기에 접속하여 전자신고
    - 홈택스 로그인하고 '신고/납부'에서 증여세를 클릭하여 아래 화면으로 이동, '파일변환 신고하기(회계프로그램)'를 클릭

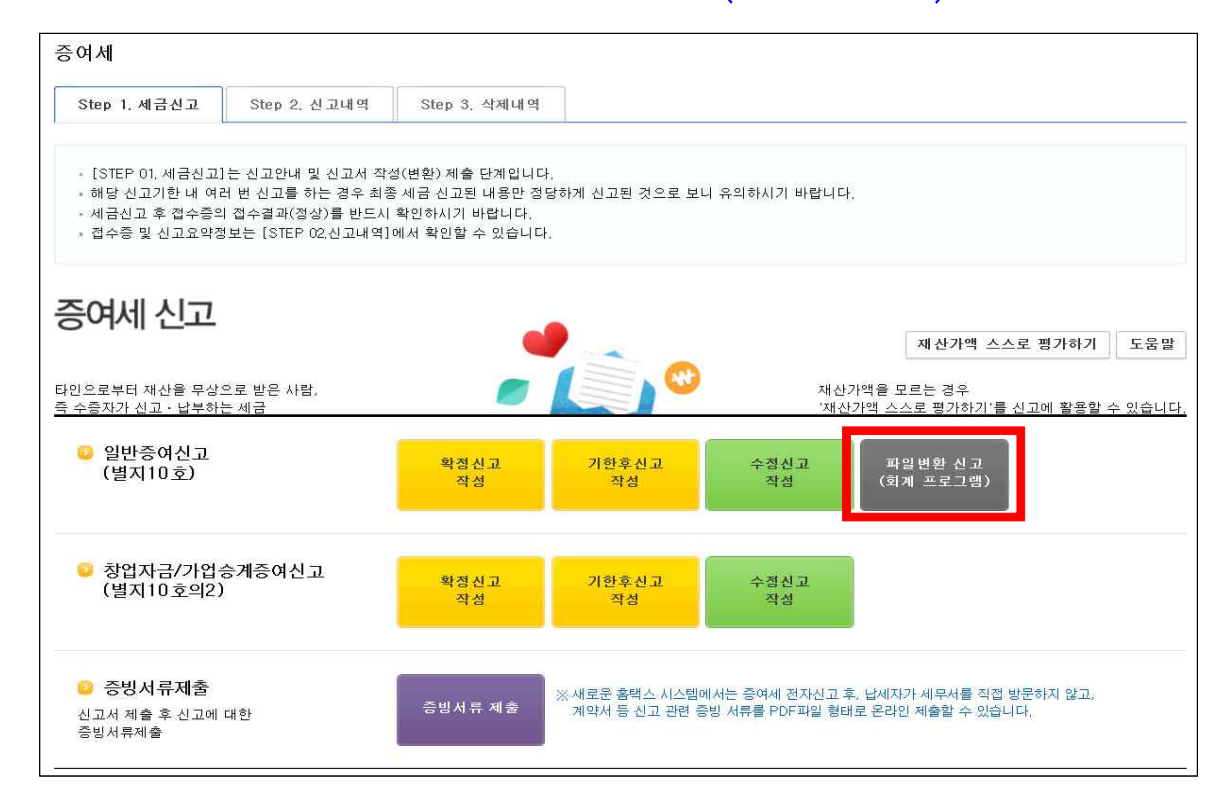

- '전자파일변환'에서 '찾아보기'를 클릭하여 변환대상 파일을 선택하고 '형식검증하기'하여 '형식결과확인'에 오류가 없으면 '내용검증하기'로 이동

| . 변환결과조회 | - 변환순서 : [찾아보기] →                                                                                             | → [형식검증하기]                   | → 비밀번호 입력                                       | → [형식검증결과확                                                                                                    | 인]→[내용검                   | [증하기] → [내용검증]                                         | 불과확인]                                                    |
|----------|----------------------------------------------------------------------------------------------------|------------------------------|-------------------------------------------------|----------------------------------------------------------------------------------------------------|---------------------------|--------------------------------------------------------|----------------------------------------------------------|
| . 신고서제출  | → [전자파일제 출 미동] -                                                                                              | → 다음 화면에서 (                  | 신고서묘약내용 확인                                      | U 후 [전자파일제출                                                                                                   | 하기] → '일필                 | 발곕수증'확인 → [Step                                        | ) 2.신고내 역                                                |
|          | ᅌ 변환대상파일선택                                                                                                    |                              |                                                 |                                                                                                    |                           |                                                        |                                                          |
|          | ※ 평문 파일 또는 암호화된 파<br>- 선택한 파일내 역                                                                              | 1일 모두 제출가능합                  | 7니다.                                            |                                                                                                    |                           | 1                                                      | 찾아보7                                                     |
|          | NO                                                                                                    |                              | 전 자 파일                                          | 1명                                                                                                    |                           | 파일                                                     | 2 7]                                                     |
|          | 📀 처리 내역                                                                                                    |                              |                                                 |                                                                                                    |                           |                                                        |                                                          |
|          | ◇ 처리 내역 ※ 오류납세자수, 정상납세자수 - 파일처리 내역                                                                            | 2 건수를 클릭하면                   | 해당 화면으로 이동할                                     | 할 수 있습니다.<br><b>형식검증</b>                                                                                      |                           | 김 종<br>내용김 중                                           | §취소(임시                                                   |
|          | ◇ 처리 내역<br>※ 오류납세자수, 정상납세자수<br>- 파일처리 내역<br>파일 이름                                                             | 수 건수를 클릭하면<br>-              | 해당 화면으로 이동할                                     | 날 수 있습니다.<br>형식 겸 중<br>모류<br>납세 자수                                                                            | 내용검증<br>대상                | 건경<br>내용검문<br>오류(경고/안내)<br>납세자수                        | §취소(임시<br>5<br>정상                                        |
|          | ◇ 처리 내역<br>※ 오류납세자수, 정상납세자수<br>- 파일처리 내역<br>파일이 등                                                             | 수 건수를 클릭하면 '                 | 해당 화면으로 이동할<br>대 상<br>납세 자수<br>라인(물)수           | 상 수 있습니다.<br>현식 김 종<br>오류<br>납세 자수<br>오류항목 건 수                                                                | 내 용검증<br>대상<br>납세자수       | 건 2<br>내용건 문<br>오류(경고/안내)<br>납세자수<br>오류항목 건수           | 5취소(임시<br>5<br>정상<br>납세자수                                |
|          | <ul> <li>처리 내역</li> <li>※ 오류날세자수, 정상날세자수</li> <li>파일처리 내역</li> </ul>                                          | 수 건수를 클릭하면 :<br>특            | 해당 확면으로 이동할<br>대상<br>납세 자수<br>라인(물)수<br>1       | 상 수 있습니다.<br>현식 김 종<br>모류<br>납세 자수<br>모류함목 견수<br>0                                                            | 내용검증<br>대상<br>납세자수        | 2 3<br>내용검 2<br>오류(경고/안내)<br>납세자수<br>오류함목 건수<br>0      | 5 취 소(임 시<br>5<br>- 합세자수<br>0                            |
|          | ◇ 처리 내역           ※ 오류납세자수, 정상납세자수           - 파일처리 내역           파일이름           증여2020                        | 수 건수를 클릭하면<br>물<br>00626.enc | 해당 확면으로 이동할<br>대상<br>답체 자수<br>라인(물)수<br>1<br>3  | <ul> <li>&gt; 있습니다.</li> <li>&gt; 현식검증</li> <li>오류<br/>납세자수</li> <li>오류양목 건수</li> <li>0</li> <li>0</li> </ul> | 내 용검증<br>대상<br>납세자수       | 건 3<br>내용검 3<br>오류(경고/안내)<br>납세자수<br>오류항목 건수<br>0<br>0 | 5취소(임시<br>5<br>답세자수<br>0                                 |
|          | ◇ 처리 내역           ※ 오류납세자수, 정상납세자수           - 파일치리 내역           파일이를           증여2020           - 진 徳현황      | ት 건수를 클릭하면<br>물<br>00626.enc | 해당 화면으로 이동일<br>대 상<br>남체 자수<br>라인(콜)수<br>1<br>3 | 2 수 있습니다.<br>현식 김 증<br>오류<br>업세자수<br>오류 양목 건 수<br>0<br>0                                                      | 내용검종<br>대상<br>납세자수<br>1   | 2 3<br>내용감 3<br>오류(경고/안내)<br>납세자수<br>오류항목 건수<br>0<br>0 | 5 취 소 (임 시<br>5<br>· · · · · · · · · · · · · · · · · · · |
|          | <ul> <li>처리내역</li> <li>※ 오류날세자수, 정상날세자수<br/>- 파일처리내역</li> <li>파일미를</li> <li>중여2020</li> <li>- 진행현황</li> </ul> | 는 건수를 클릭하면<br>플<br>00626.enc | 해당 화면으로 이동할<br>대상<br>남세 자수<br>라인(書)수<br>1<br>3  | 2 수 있습니다.<br>형식 김 중<br>오류<br>답세자수<br>오류함목 건 수<br>0<br>0                                                       | 내 용결 중<br>미상<br>납세자수<br>1 | 건 3<br>내용검 3<br>오류(경고/안내)<br>남세자수<br>오류항목 건수<br>0<br>0 | 5 취 소 (믭 시<br>5<br>- 참상<br>- 납세 자수<br>0                  |

- '내용검증하기' 후에 '내용검증결과확인'을 클릭하여 오류 항목이 없으면 '전자파일제출'로 이동

| 면 환결 과조회<br>신고서제 출 | -변환순서 :[찾0<br>→ [전자파일제 줄                     | 가보기]→[형식검증하기]<br>활이동]→다음 화면에서           | ] → 비밀번호 입력<br>신고서요약내용 확인                      | → [형식검증결과확<br>인 후 [전자파일제출                            | 인]→[내용2<br>하기]→'일필      | [증하기] → [내용검증]<br>발접수증'확인 → [Ster                        | 결과확인]<br>> 2.신고내 역               |
|--------------------|----------------------------------------------|-----------------------------------------|------------------------------------------------|------------------------------------------------------|-------------------------|----------------------------------------------------------|----------------------------------|
|                    | 😔 변환대상파일선택                                   |                                         |                                                |                                                      |                         |                                                          |                                  |
|                    | ※ 평문 파일 또는 일<br>- 선택한 파일내 9                  | 3호화된 파일 모두 제출가능<br><b>역</b>             | 합니다.                                           |                                                      |                         |                                                          | 찾아보기                             |
|                    | NO                                           |                                         | 전자파일                                           | 18                                                   |                         | 파일크                                                      | 2 7                              |
|                    | ※ 오류납세자수, 정:<br>- 파일처리내역                     | 상납세자수 건수를 클릭하면                          | 해당 화면으로 이동할                                    | 할 수 있습니다.                                            |                         | 김종                                                       | 등취소(임시                           |
|                    | ※ 오류납세자수, 경·<br>- 파일처리 내역                    | 상납세자수 건수를 클릭하면                          | 해당 화면으로 이동할                                    | 할 수 있습니다.<br>형식겸증                                    |                         | 김용김종                                                     | 5취소(임시<br>5                      |
|                    | ※ 오류납세자수, 정.<br>- 파일처리 내역<br>                | 상납세자수 건수를 클릭하면<br>파일미름                  | 해당 화면으로 이동할<br>대 상<br>납세 자수                    | 알 수 있습니다.<br>형식 겸 중<br>오류<br>납세 자수                   | 내 용겸증<br>미상             | 건 종<br>내 용검 종<br>오류(경고/안내)<br>납세자수                       | Ş취소(입시<br>통<br>정상<br>단체자수        |
|                    | ※ 오류납세자수, 정<br>- 파일처리 내역<br>-                | 상납세자수 건수를 클릭하면<br>파일이름                  | 해당 화면으로 이동할<br>대 상<br>납세 자수<br>라인(풀)수          | 할 수 있습니다.<br>형식검증<br>오류<br>납세자수<br>오류항목 건수           | 내용검증<br>대상<br>납세자수      | 건경<br>내용검종<br>오류(경고/안내)<br>답세자수<br>오류항목 건수               | §취소(임시<br>§<br>정상<br>납세자수        |
|                    | ※ 오류납세자수, 장<br>- 파일처리 바억                     | 상납세자수 건수를 클릭하면<br>파일이름                  | 해당 화면으로 이동<br>대 상<br>답세 자수<br>라인(종)수<br>1      | 말 수 있습니다.<br>현석 검증<br>오류<br>납세 자수<br>오류 항목 건 수<br>0  | 내용겸증<br>대상<br>납세자수      | 건 :<br>내 8 건 2<br>오류(경고/안내)<br>납세자수<br>오류항목 건수<br>0      | 5 취 소 (임 시<br>5<br>- 업세 자수<br>,  |
|                    | ※ 오류납세자수, 장<br>- 파일처리 비역<br>종여 _             | 상납세자수 건수를 클릭하면<br>파일이름<br>_20200626.enc | 해당 화면으로 이동<br>대상<br>답세 자수<br>라인(종)수<br>1<br>3  | 발 수 있습니다.<br>현식 김 중<br>답체 자수<br>오류 항목 긴 수<br>0<br>0  | 내용겸종<br>미상<br>납세자수      | 건 3<br>내용건 3<br>오류(경고/안내)<br>납세자수<br>오류항목 건수<br>0<br>0   | 5 취 소 (영 시<br>5<br>- 성상<br>1     |
|                    | ※ 오류납세자수. 장<br>- 파일치리 내역<br>종여 _<br>- 진 방현 황 | 상납세자수 건수를 클릭하면<br>파일이름<br>_20200626.enc | 해당 화면으로 이동할<br>대상<br>답세 자수<br>라인(콜)수<br>1<br>3 | 한 수 있습니다.<br>현식검종<br>도류<br>네세자수<br>오류항목 건수<br>0<br>0 | 내용겸종<br>미상<br>답세자수<br>1 | 건 3<br>내 8 김 3<br>오류(경고/안내)<br>납세자수<br>오류항목 건수<br>0<br>0 | \$ 취 소 (임 시<br>\$<br>- 답세자수<br>1 |

## - 전자파일제출에서 '전자파일 제출하기'를 클릭하고 접수증까지 출력하면 신고 완료

| 증여세          |             |                    |                                |                    |                     |         |                 |                        |             |                  |
|--------------|-------------|--------------------|--------------------------------|--------------------|---------------------|---------|-----------------|------------------------|-------------|------------------|
| Step 1. 세금신고 | Step 2. 신고  | 내역                 | Step 3. 삭제                     | 내역                 |                     |         |                 |                        |             |                  |
| 01. 전자파일변환   | 🌀 전 지       | 파일 제출              |                                |                    |                     |         |                 |                        |             |                  |
| 02. 변환결과조회   | · 정         | 상 변환된 제            | 출 가능한 신고                       | 서 목록입니             | 다.                  |         |                 |                        |             |                  |
| 03. 신고서제 출   | - 제<br>- [전 | 출하시려면 [<br>킨자파일 제출 | 전자파일 제출<br>하기] 버튼 클            | 하기] 버튼을<br>릭후 접수증을 | 클릭하세요.<br>을 꼭 확인하셔야 | 합니다.    |                 |                        |             |                  |
|              |             |                    |                                |                    |                     |         |                 |                        |             |                  |
|              | 번호          | 상호 시               | -업자(주민)<br>등록번호                | 과세년윌               | 신 고서<br>종류          | 신고구분    | 신고유형            | 접수여부<br>(첨부서류)         | 과세표준        | 실제 납부할<br>세액(본세) |
|              | 3           |                    | -****                          | 2020년 6월           | 증여세…                | 정기(확정   | ) 정기신고          | 미제 출(0종)               | 100, 300, … | 9, 758, 200      |
|              |             |                    |                                |                    | 6                   | 1       | 총1건(1/1)        |                        |             |                  |
|              |             |                    |                                |                    | 이전                  | 전자파일    | 제출하기            |                        |             |                  |
| 증여세          |             |                    |                                |                    |                     |         |                 |                        |             |                  |
| Step 1. 세금신고 | Step 2. 신고  | 1내역                | Step 3. 삭제                     | 내역                 |                     |         |                 |                        |             |                  |
| 01. 전자파일변환   | ⓒ 전지        | 나파일 제출             |                                |                    |                     |         |                 |                        |             |                  |
| 02. 변환결과조회   |             | 상 변환된 제            | 출 가능한 신고                       | 2서 목록입니            | 다.                  |         |                 |                        |             |                  |
| 03. 신고서제 출   | ·제<br>·[(   | 출하시려면  <br>덴자파일 제출 | 전자파일 제출<br>하기] <sub>웬</sub> 페( | 하기] 버튼을<br>))지 메시지 | i클릭하세요.             |         | ×               |                        |             |                  |
|              |             |                    |                                | dost otherad       |                     |         |                 |                        |             |                  |
|              | 번호          | 상호 사               | 사업자 /                          | 정상 변               | 환된 신고서를 기           | 예출합니다.  | 신고유형            | 접수여부<br>(첨부서류)         | 과세표준        | 실제 납부할<br>세액(본세) |
|              | 1           |                    |                                |                    |                     |         | 정기신고            | 미제 출(0종)               | 100, 300, … | 9, 758, 200      |
|              |             |                    |                                |                    |                     | 확인      | 총1건(1/1)        |                        |             |                  |
|              |             |                    |                                |                    | 이전                  | 전자파일    | 제출하기            |                        |             |                  |
|              |             |                    |                                |                    |                     |         |                 |                        |             |                  |
| 증여세 신고       | 서 접수증(ㅍ     | ት일변환               | )                              |                    |                     |         |                 |                        |             | ×                |
| • 접 수 내 용    |             |                    |                                |                    |                     |         |                 |                        |             | ~                |
| 사용자ID        | cms3171     |                    | 사용자                            | 경                  | 최면 수                |         | 접수일시            | 2020-1<br>17:38:       | 06-26<br>58 |                  |
| 총 신고건수       |             | 1건                 | 정 상건:                          | <del>ት</del>       |                     | 1건      | 모류건수            |                        |             | 0건               |
| • 정 상제 출 내 용 |             |                    |                                | Star-Call          |                     |         | (단              | 위 : 원) 10 <sup>;</sup> | 건 🔽         | 확인               |
| 과세년월         | 신고서 종류      | 신구                 | 고<br>분                         | 신 고<br>유 형         | 상호<br>(성명)          | ,       | 나업자(주민)<br>등록번호 | 접수                     | 번호          |                  |
| 2020년 06월    | 증여세 기본세…    | 정기(                | 확정) 정                          | 성기 신고              |                     |         | -****           |                        |             | 202              |
|              |             |                    |                                | 1                  | 총1건(                | 1/1)    |                 |                        |             | -                |
|              |             |                    | 위와                             | 같이 접               | 수 되었습니              | 귀다.     |                 |                        |             |                  |
| ※세무대리인의 더    | +건 신고서 제출에  | 대한 일괄접             | 수결과입니디                         | 다. 정상 및 9          | 고류건수를 확인            | ! 하시기 바 | 랍니다.            |                        |             | ~                |
|              |             |                    |                                | 닫기                 | 민 쇄하기               | 7       |                 |                        |             |                  |

# - 제출할 증빙서류가 있는 경우 양도소득세 신고내역에서 신고서 제출목록을 조회하여 '증빙서류 제출여부'의 'N'을 클릭하여 신고서 부속서류 제출하면으로 이동

| 증여                  | 세                  |                         |                      |                      |                     |                       |                      |                      |                      |                |        |        |           |              |
|---------------------|--------------------|-------------------------|----------------------|----------------------|---------------------|-----------------------|----------------------|----------------------|----------------------|----------------|--------|--------|-----------|--------------|
| Sti                 | ep 1.세금신           | 12 5                    | Step 2, 신고           | 고내역                  | Step 3, -           | 삭제내역                  |                      |                      |                      |                |        |        |           |              |
| - \$                | 방목값이 일부<br>고리하기 2  | 만 보일 경역                 | 은 마우스를 (<br>기) 은 나라리 | 함목값에 가               | 까이 하거나,             | 항목값 경계에/              | d 크기를 조·             | 절하여 내용을              | 을 확인할 수 9            | 있습니다.          |        |        |           |              |
| 0.00                | 소외하기] 우<br>(히되 모르에 | -, 접수중(모<br> 서 [제스버]    | 기)을 선택히<br>등] [저스dd  | ·여 접수중에<br>티(처보서르    | 비표시된 내용<br>11를 가가 서 | 5이 신고안 내용<br>태치며 시고서? | 과 일지하는<br>4자 제축서     | 시 반드시 확<br>시모로은 화이   | '안하시기 바랍<br>1한 스 아슬다 | 1니나.<br>다      |        |        |           |              |
| - 1                 | 드피는 ㅋㅋ에<br>부속서류제출  | 헤에서 PDF                 | 힘, [급구역·<br>형태로 신고   | -\'려 -\\\-<br>관련 부속k | /기를 넉넉 전<br>네류를 제출한 | ·경우에는 [부속             | :서류제출여               | ㅋㅋㅋ르 ㅋㄴ<br>부]에서 'Y'로 | 2을 두 ᆻ답의<br>린보여집니다.  | ы,             |        |        |           |              |
| . [                 | 부속서류제쿨             | [<br>[<br>[<br>[<br>(Y. | /N)을 클릭ㅎ             | ·여 부속서루              | 루 제출내역을             | 확인하거나 추               | 가 제출할 수              | 있습니다.                |                      |                |        |        |           |              |
| - 1                 | ·<br>고서 제출 최       | 후 납부할 세'                | 맥이 있는 경              | 우 반드시 신              | ·<br>신고기한 23시       | 30분 까지 납부             | 하시기 바립               | 니다.                  |                      |                |        |        |           |              |
| 7                   | 아세한 납부빙            | 법을 확인히                  | 시려면 [납북              | #방법 확인]              | [을 클릭하시.            | 기 바랍니다.               |                      |                      |                      |                |        |        |           |              |
| - 1                 | .h업자등록번            | 호/주민등록                  | 번호를 입력               | 시 1년 범위              | 로 조회 가능             | ·합니다.                 |                      |                      |                      |                |        |        |           |              |
| • 신                 | 고일자 :              | 2020-06-25<br>기간에 해당:   | 해는 신고서의              | 2020-06-2            | 26 🔳                | 8       및 저장을 하려      | 사업<br>조회하기<br>면 [접수증 | I자등록번호               | :/주민등록번<br>인쇄] 버튼을   | 클릭하세요          |        | 해수조 이고 | 바지히 미     | 01 All       |
|                     | [세금납부] -           | [국세납부]-                 | [납부할 세익              | 벽 조회납부]              | 로 이동한다.             |                       |                      |                      |                      |                |        | 납부할 세  | 액 조회      | 24<br>삼부     |
| 통 <mark>1</mark> 건의 | 비 신고내역이            | 있습니다.                   |                      |                      |                     |                       |                      |                      |                      | 개별갑            | 접수증 일괄 | 방 출력 1 | 0건 🔪      | * 확인         |
|                     | 과세연월               | 신 고서<br>종류              | 신고구분                 | 신고유형                 | 상호<br>(성명)          | 사업자(주민)<br>등록번호       | 접수방법                 | 접수일시                 | 접수번호<br>(신고서보기       | 접수여부<br>(첨부서류) | 접수증    | 납부서    | 제출지<br>ID | ት 부속서<br>제출여 |
|                     | 2020년…             | 증여세…                    | 정기…                  | 정기…                  | 100                 | -**                   | 인터…                  | 2020-0               | <u>317-2</u>         | <u>정상(0종)</u>  | 보기     | 보기     | Carte     | N            |
|                     |                    |                         |                      |                      |                     |                       | 인터넷                  | (변환)<br>총1건          | (1/1)                |                |        |        | 9         |              |

## - 조회하기를 클릭하여 접수된 신고서 확인하고 부속서류 '첨부하기' 버튼을 클릭

| <ul> <li>신고서를</li> <li>세무대리</li> <li>(주의) 신</li> <li>부속서류</li> <li>부속서류</li> </ul> | 접수완료한 후에<br>인 신고시 부속서<br>고서와 부속서류<br>[첨부하기]를 누<br>를 제출한 후 추기 | │ 신고서를<br>│류는 세무□<br>│를 제출한<br>□르시면 파\<br>기 제출할 경 | 제외한 신고 편<br>대리인과 개인<br>후, 신고서를 *<br>일을 첨부하신<br>경우, [제출내역 | 안련 부속서류(중)<br>(법인)이 모두 제<br>수정하여 다시 제<br>후 [부속서류 제<br>(보기]의 [부속서 | 방서류 포함)를 제출하시<br>출 가능합니다. 단, 개인<br>출한 경우에는 부속서류<br>출하기]로 제출 가능합니<br>류 추가 제출하기]로 지 | 기 바랍니다.<br>(법인)이 신고시 :<br>도 다시 제출하여<br>니다.<br> 속 제출 가능합니 | 개인(법인)만 부<br>야 합니다. (단,<br>다.                    | <sup>르</sup> 속서류 제출 :<br>법인세는 해당 | 가능합니다.<br>당없음) |             |
|------------------------------------------------------------------------------------|--------------------------------------------------------------|---------------------------------------------------|----------------------------------------------------------|------------------------------------------------------------------|-----------------------------------------------------------------------------------|----------------------------------------------------------|--------------------------------------------------|----------------------------------|----------------|-------------|
|                                                                                    |                                                              |                                                   |                                                          |                                                                  |                                                                                   |                                                          |                                                  |                                  |                |             |
| )제출대상                                                                              | 신고목록                                                         |                                                   |                                                          |                                                                  |                                                                                   |                                                          | 1+                                               |                                  |                |             |
|                                                                                    | 0000 00 0F                                                   | 1000                                              | 2000-06-2                                                | 5 6                                                              | 세모                                                                                | 준여세                                                      | $\checkmark$                                     |                                  |                |             |
| • 신고일자                                                                             | 2020-06-25                                                   |                                                   | 2020 00 2                                                | (mit)                                                            | - W                                                                               | 0.4.4                                                    |                                                  |                                  |                |             |
| • 신고일자<br>사업자등                                                                     | 2020-06-25<br>록번호                                            |                                                   |                                                          |                                                                  | 주민                                                                                | 등록번호                                                     |                                                  |                                  |                |             |
| • 신고일자<br>사업자 <del>등</del>                                                         | <u>2120-06-25</u><br>록번호                                     | -                                                 |                                                          |                                                                  | 주민                                                                                | 등록번호                                                     |                                                  |                                  |                |             |
| · 신고일자<br>사업자등·<br>2건의 신고니                                                         | 2120-06-25<br>록번호                                            |                                                   |                                                          |                                                                  | 주민<br>() 조회하기                                                                     | 등록번호                                                     | - •••                                            |                                  | 10 건           | ¥ \$        |
| • 신고일자<br>사업자등·<br>2건의 신고니<br>과세면월                                                 | 2120-06-28<br>록번호                                            | · · · · · · · · · · · · · · · · · · ·             | 신고<br>유형                                                 | · · · · · · · · · · · · · · · · · · ·                            | 주민<br>① 조회하기<br>사업자(주민)<br>등록번호                                                   | 등록번호<br>신고서<br>접수번호                                      | - <b>)</b> • • • • • • • • • • • • • • • • • • • | ▶●<br>제출자<br>구분                  | 10 건<br>제출자id  | 오 월<br>부속서류 |

### - 첨부할 파일을 선택한 후 **'부속서류 제출하**기'를 클릭하여 부속서류를 제출함

| - [파급진덕]으도<br>- PDF 파일만 제4<br>- 첨부한 내용은 :<br>- 부속서류는 한번<br>- [부속서류 제출 | 부족서류(종일서류 포함)를<br>가능하므로, 이미지 파일<br>육안으로 식별 가능해야 합니<br>1 제출시 50M로 제한되니, !<br>하기] 후 추가제출할 경우, : | 8 불러잡니다.<br>Spg.bmp.gf.tfr.png 등)은 자동으로 PDF 변환 후 제 출됩니<br>니다.<br>30M 초과시에는 2개 이상의 파일로 나눠서 제출하시기 바<br>제출내역의 [부숙서류 추가 제출하기]로 계속 제출 가능힘 | I다.<br>랍니다.<br>간니다. |
|-----------------------------------------------------------------------|-----------------------------------------------------------------------------------------------|----------------------------------------------------------------------------------------------------|---------------------|
| <b>부속서류 선택</b><br>형 <b>부서류</b><br>배상 파일선택                             |                                                                                               |                                                                                                    | 파일선택 식              |
|                                                                       | NO                                                                                            | 제출파일명                                                                                                    | 파일크기                |
|                                                                       | 1                                                                                             | ,pdf                                                                                                    | 11 KB               |
|                                                                       |                                                                                               |                                                                                                    |                     |